# **GUÍA** REPORTE ACTIVIDAD DOCENTE

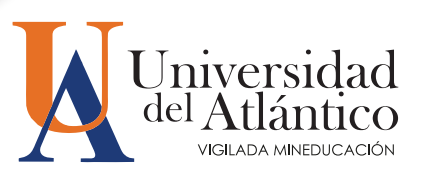

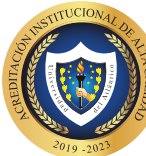

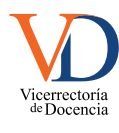

La Vicerrectoría de Docencia presenta la ruta para que los docentes registren en el sistema académico la asistencia a clases y desarrollo del Sílabo de acuerdo a la asignación docente para el período académico.

# PASO 1

En la página de inicio, ingrese al ícono Campus IT de la sección en la parte superior izquierda.

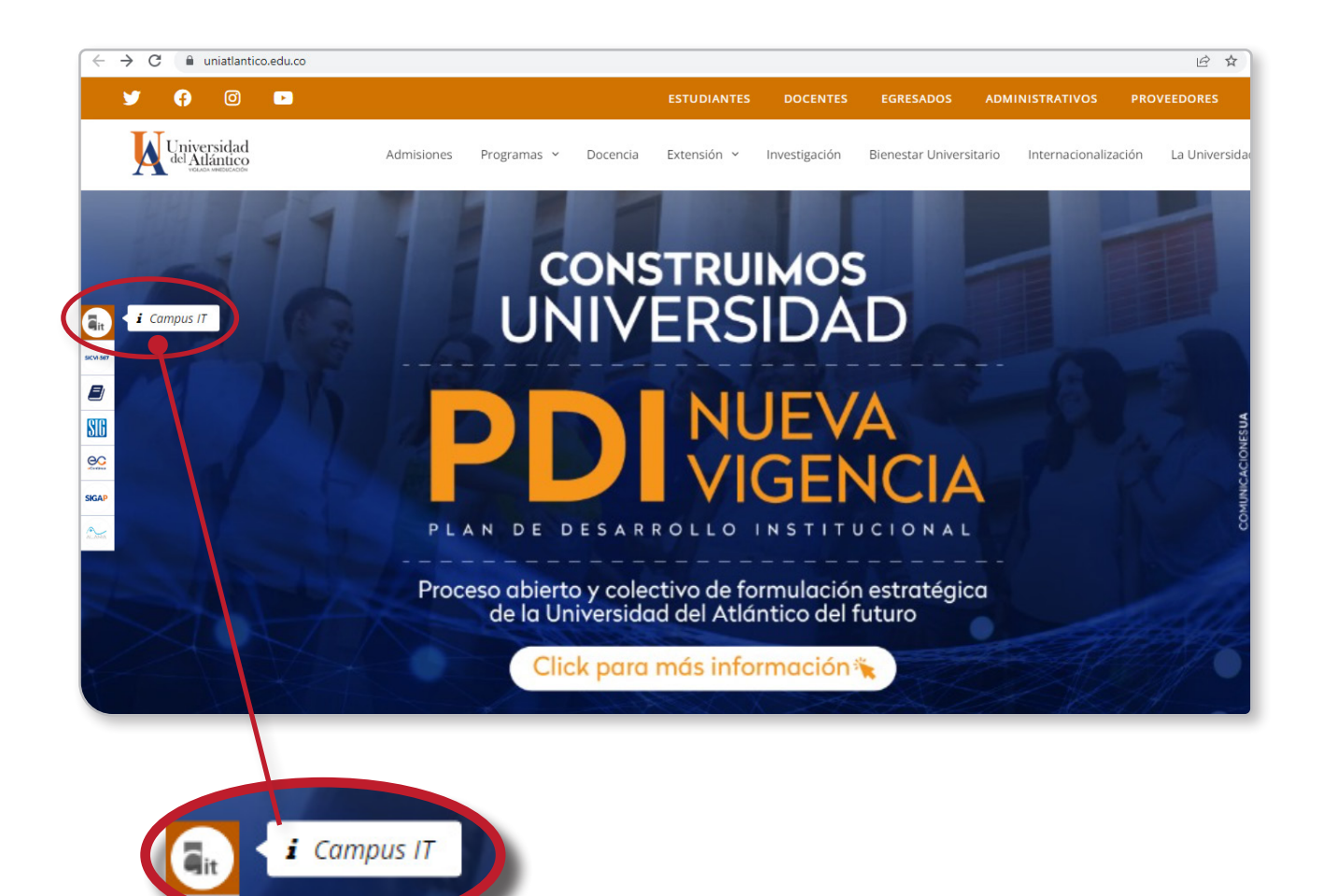

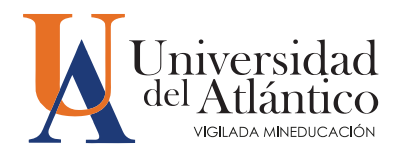

3

Ingrese a la opción Asistencia Docente Grupo desde el menú principal

| Academusoft Académico 4.0 - Docente   |                   |  |  |  |  |  |  |  |  |  |
|---------------------------------------|-------------------|--|--|--|--|--|--|--|--|--|
| 🔰 🕼 🕐 📧 🔅 💻 🖶 😵 🖉 🛄                   |                   |  |  |  |  |  |  |  |  |  |
| Inicio                                |                   |  |  |  |  |  |  |  |  |  |
| 3                                     |                   |  |  |  |  |  |  |  |  |  |
| 🕀 🥵 Calificaciones                    | Perfil de Usuario |  |  |  |  |  |  |  |  |  |
| Datos Personales                      | Datos Personales  |  |  |  |  |  |  |  |  |  |
| 🕀 🥵 Horario por Docente               |                   |  |  |  |  |  |  |  |  |  |
| Ver Materia Docente                   |                   |  |  |  |  |  |  |  |  |  |
| 🔃 🥵 Responsabilidad Académica         | 50 M              |  |  |  |  |  |  |  |  |  |
| 📃 Listado de Estudiantes por Grupo    | La imagen no      |  |  |  |  |  |  |  |  |  |
| Calificaciones Históricas por Docente | está disponible   |  |  |  |  |  |  |  |  |  |
|                                       |                   |  |  |  |  |  |  |  |  |  |
| Asistencia Docente Grupo              |                   |  |  |  |  |  |  |  |  |  |

#### PASO 3

Seleccione la **asignatura o curso** para visualizar los grupos asignados para el período académico.

| Odigo       Nombre de la Materia       Naturaleza       Opcional       Unidad         Odigo       Nombre de la Materia       Naturaleza       Opcional       Unidad         Odigo       Nombre de la Materia       PRESENCIAL       NO       DEPARTAMENTO DE INGENIERIA INDUSTRIAL         Odigo       NROGRAMACIÓN DE COMPUTADORES       Té <sub>d</sub> AlCA       NO       DEPARTAMENTO DE INGENIERIA INDUSTRIAL         Odigo       PROGRAMACIÓN DE COMPUTADORES       Té <sub>d</sub> AlCA       NO       DEPARTAMENTO DE INGENIERIA INDUSTRIAL         VIDIDA       Grupo       Liata de Curver       India       NO       DEPARTAMENTO DE INGENIERIA INDUSTRIAL         VIDIDA       Grupo       Liata de curver       India       NO       DEPARTAMENTO DE INGENIERIA INDUSTRIAL         VIDIDA       Grupo       Liata de curver       India       NO       Percha de Inicio       Fecha Fin         No se ha encontrado grupo       Ko se ha encontrado grupo       Ko se ha encortado grupo       India       Otset-urver         Día       Salón       Horario       Otset-urver       Otset-urver                                                                                                    | 4.0 - Docei | nte       |                       |                      |                       |          |                 | AcademuSoft®          |
|----------------------------------------------------------------------------------------------------|-------------|-----------|-----------------------|----------------------|-----------------------|----------|-----------------|-----------------------|
| Datos Materia         Código       Nombre de la Materia       Naturaleza       Opcional       Unidad         701150       INFORMATICA PARA INGENIEROS I       PRESENCIAL       NO       DEPARTAMENTO DE INGENIERIA INDUSTRIAL         70308       PROGRAMACIÓN DE COMPUTADORES       TE <sub>6</sub> L/RICA       NO       DEPARTAMENTO DE INGENIERIA INDUSTRIAL         Vinidad         Vinidad                                                                                                    | <u> </u>    |           |                       |                      | Bienv                 | enido,   |                 | ڻ<br>ا                |
| Datos Materia       Opcional       Unidad         Código       Nombre de la Materia       Naturaleza       Opcional       Unidad         701150       INFORMATICA PARA INGENIEROS I       PRESENCIAL       NO       DEPARTAMENTO DE INGENIERIA INDUSTRIAL         70308       PROGRAMACIÓN DE COMPUTADORES       TE¿¿RICA       NO       DEPARTAMENTO DE INGENIERIA INDUSTRIAL         Unidad       NO       DEPARTAMENTO DE INGENIERIA INDUSTRIAL         VERSENCIAL       NO       DEPARTAMENTO DE INGENIERIA INDUSTRIAL         Unidad       NO       DEPARTAMENTO DE INGENIERIA INDUSTRIAL         VERSENCIAL       NO       DEPARTAMENTO DE INGENIERIA INDUSTRIAL         VERSENCIAL       NO       DEPARTAMENTO DE INGENIERIA INDUSTRIAL         VERSENCIAL       NO       DEPARTAMENTO DE INGENIERIA INDUSTRIAL         VERSENCIAL       NO       DEPARTAMENTO DE INGENIERIA INDUSTRIAL         VERSENCIAL       NO       DEPARTAMENTO DE INGENIERIA INDUSTRIAL         VERSENCIAL       NO       Fecha de Inicio       Fecha Fin         No se ha encontrado grupos asociados a la materia.         No se ha encontrado grupos asociados a la materia.                                                                                                    |             |           |                       |                      |                       |          |                 |                       |
| Datos Materia       Opcional       Unidad         Código       Nombre de la Materia       Naturaleza       Opcional       Unidad         701150       INFORMATICA PARA INGENIEROS I       PRESENCIAL       NO       DEPARTAMENTO DE INGENIERIA INDUSTRIAL         70308       PROGRAMACIÓN DE COMPUTADORES       TE <sub>6</sub> L/RICA       NO       DEPARTAMENTO DE INGENIERIA INDUSTRIAL         Lista de Grupo         Unidad       NO       DEPARTAMENTO DE INGENIERIA INDUSTRIAL         Safon       Vinidad       NO       Departamento DE INGENIERIA INDUSTRIAL         No se ha encontrado grupos asociados a la materia.         Vorario de Grupo         Observación         Día       Salón       Horario       Observación                                                                                                    |             |           |                       |                      |                       |          |                 |                       |
| Código       Nombre de la Materia       Naturaleza       Opcional       Unidad         701150       INFORMATICA PARA INGENIEROS I       PRESENCIAL       NO       DEPARTAMENTO DE INGENIERIA INDUSTRIAL         70308       PROGRAMACIÓN DE COMPUTADORES       TE¿¿RICA       NO       DEPARTAMENTO DE INGENIERIA INDUSTRIAL         70308       PROGRAMACIÓN DE COMPUTADORES       TE¿¿RICA       NO       DEPARTAMENTO DE INGENIERIA INDUSTRIAL         VINIDAD         VINIDAD                                                                                                    |             |           |                       | Datos Mate           | ria                   |          |                 |                       |
| 70150       INFORMATICA PARA INGENIEROS I       PRESENCIAL       NO       DEPARTAMENTO DE INGENIERIA INDUSTRIAL         70308       PROGRAMACIÓN DE COMPUTADORES       TE¿¿RICA       NO       DEPARTAMENTO DE INGENIERIA INDUSTRIAL         Lista de Grupo         Unidad       Fecha de Início       Fecha Fin         No se ha encontrado grupos asociados a la materia.         No se ha encontrado grupos asociados a la materia.         No se ha encontrado grupos asociados a la materia.                                                                                                    | Código      |           | Nombre de la Materia  |                      | Naturaleza            | Opcional |                 | Unidad                |
| PROGRAMACIÓN DE COMPUTADORES     TE¿¿RICA     NO     DEPARTAMENTO DE INGENIERIA INDUSTRIAL       Lista de Grupos         Grupo     Unidad     Fecha de Inicio     Fecha Fin   No se ha encontrado grupos asociados a la materia.       International Salón   No se ha encontrado grupos asociados a la materia.       Día     Salón     Horario     Observación                                                                                                    | 0 701150    | INFORMATI | CA PARA INGENIEROS I  |                      | PRESENCIAL            | NO       | DEPARTAMENTO DE | INGENIERIA INDUSTRIAL |
| Lista de Grupos         Grupo       Inidad       Fecha de Inicio       Fecha Fin         No se ha encontrado grupos asociados a la materia.         Horario de Grupo         Día       Salón       Horario       Observación         No se ha encontrado grupos asociados a la materia.                                                                                                    | 70308       | PROGRAM   | ACIÓN DE COMPUTADORES |                      | TE¿¿RICA              | NO       | DEPARTAMENTO DE | INGENIERIA INDUSTRIAL |
| Grupo     Image: Constraint of the constraint of the cons | $\cup$      |           |                       | Lista de Grup        | os                    |          |                 |                       |
| No se ha encontrado grupos asociados a la materia.         Horario de Grupo         Día       Salón       Horario       Observación         No se ha encontrado grupos asociados a la materia.       No se ha encontrado grupos asociados a la materia.       Día                                                                                                    |             | Grupo     |                       | Unidad               |                       |          | Fecha de Inicio | Fecha Fin             |
| Día         Salón         Horario         Observación           No se ha encontrado grupos asociados a la materia.         No         No <t< td=""><td></td><td></td><td>No se ha</td><td>encontrado grupos as</td><td>ociados a la materia.</td><td></td><td></td><td></td></t<>                                                                                                    |             |           | No se ha              | encontrado grupos as | ociados a la materia. |          |                 |                       |
| Día         Salón         Horario         Observación           No se ha encontrado grupos asociados a la materia.                                                                                                    |             |           |                       | Horario de Gr        | иро                   |          |                 |                       |
| No se ha encontrado grupos asociados a la materia.                                                                                                    |             | Día       | Salón                 |                      | Horario               |          | Obse            | ervación              |
|                                                                                                    |             |           | No se ha              | encontrado grupos as | ociados a la materia. |          |                 |                       |
| Continua                                                                                                    |             |           |                       |                      |                       |          |                 | Continuar             |
|                                                                                                    |             |           |                       |                      |                       |          |                 |                       |
|                                                                                                    |             |           |                       |                      |                       |          |                 |                       |
|                                                                                                    |             |           |                       |                      |                       |          |                 |                       |

Seleccione el **grupo** para que el sistema muestre el horario asignado para el período académico.

| nicio! | Seguro.j | sp        |           |                  |                    |                  |                       |                 |                            | 150% ۲                   | 3   |
|--------|----------|-----------|-----------|------------------|--------------------|------------------|-----------------------|-----------------|----------------------------|--------------------------|-----|
| 0      | 4.0      | - Docen   | ite       |                  |                    |                  |                       |                 |                            | AcademuSof               | ft® |
| 9      | E 🗄      |           |           |                  |                    |                  | Bien                  | venido,         |                            |                          | Φ   |
|        |          |           |           |                  |                    |                  |                       |                 |                            |                          |     |
|        |          |           |           |                  |                    |                  |                       |                 |                            |                          |     |
|        |          |           |           |                  |                    | Datos Mate       | ria                   |                 |                            |                          |     |
|        |          | Código    |           | No               | mbre de la Materia |                  | Naturaleza            | Opcional        | Unidad                     |                          |     |
|        | 0        | 701150    | INFORMATI | CA PARA INGENIER | IOS I              |                  | PRESENCIAL            | NO              | DEPARTAMENTO DE            | DE INGENIERIA INDUSTRIAL |     |
|        | ۲        | 70308     | PROGRA    | MACIÓN DE CO     | MPUTADORES         |                  | TE¿¿RICA              | NO              | DEPARTAMENTO<br>INDUSTRIAL | DE INGENIERIA            |     |
|        |          |           |           |                  |                    | Lista de Grup    | os                    |                 |                            |                          |     |
|        | $\frown$ |           | Grupo     |                  |                    | Unidad           |                       | Fecha de Inicio | Fecha Fin                  |                          |     |
|        | 0        |           | 2         |                  | CIU                | DADELA UNIVE     | RSITARIA              | 07-12-          |                            |                          |     |
|        | 0        |           | з         |                  | CIU                | DADELA UNIVE     | RSITARIA              |                 | 26-08                      | 07-12-                   |     |
|        |          |           |           |                  |                    | Horario de Gr    | иро                   |                 |                            |                          |     |
|        |          | Dia Salón |           |                  |                    |                  | Horario               |                 | Obse                       | rvación                  |     |
|        |          |           |           |                  | No se ha enco      | ntrado grupos as | ociados a la materia. |                 |                            |                          |     |
| L      |          |           |           |                  |                    |                  |                       |                 |                            | Continue                 | ar  |

# PASO 5

Seleccione el día al cual le va a registrar la asistencia docente y haga clic en Continuar.

| 0 - D    | locent       | <b>a</b>            |                      |                |             |               |                                             |             |  |  |
|----------|--------------|---------------------|----------------------|----------------|-------------|---------------|---------------------------------------------|-------------|--|--|
| .0 - 0   | Jocento      | 5                   |                      |                | 2           |               |                                             | AcademuSoft |  |  |
|          |              |                     |                      |                | Bie         | nvenido,      |                                             | (           |  |  |
|          |              |                     |                      |                |             |               |                                             |             |  |  |
|          |              |                     |                      | Datos Mater    | a           |               |                                             |             |  |  |
|          | Código       |                     | Nombre de la Materia |                | Naturaleza  | Opcional      |                                             | Unidad      |  |  |
| O 7011   | 150          | INFORMATICA PARA IN | GENIEROS I           |                | PRESENCIAL  | NO            | DEPARTAMENTO DE INGENIERIA INDUSTRIA        |             |  |  |
| 703      | 308          | PROGRAMACIÓN I      | DE COMPUTADORES      |                | TE¿¿RICA    | NO            | NO DEPARTAMENTO DE INGENIERIA<br>INDUSTRIAL |             |  |  |
|          |              |                     |                      | Lista de Grupo | S           |               |                                             |             |  |  |
|          |              | Grupo               |                      | Unidad         |             |               | Fecha de Inicio                             | Fecha Fin   |  |  |
| 0        |              | 2                   | CIUDA                | DELA UNIVE     | RSITARIA    |               | 26-08-                                      | 07-12·      |  |  |
| 0        |              | 3                   | CIUE                 | DADELA UNIVER  | SITARIA     |               | 26-08-                                      | 07-12-      |  |  |
|          |              |                     |                      | Horario de Gru | 00          |               |                                             |             |  |  |
|          | Día Salón    |                     |                      |                | Horario     | ervación      |                                             |             |  |  |
| 0        | Viernes 102D |                     |                      |                | 18:31 20:30 | ORMATICA 102D |                                             |             |  |  |
| <u> </u> |              |                     | 103D                 |                | 18:31 20:30 |               | SALA DE INF                                 | FORMATICA   |  |  |

5

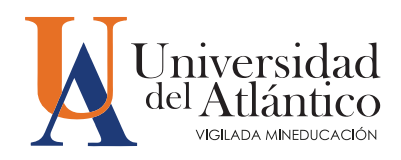

#### PASO 6

Haga clic en la casilla Fecha para desplegar el calendario.

| nicioSeguro.jsp                      | 150% 公 〓      |
|--------------------------------------|---------------|
| o 4.0 - Docente                      | AcademuSoft©  |
| 🖇 🛄 📕                                | Bienvenido, 🖒 |
|                                      |               |
| 0                                    |               |
| Descripción de Actividades en clases |               |
| Fecha                                |               |
|                                      |               |
| lema Desarrollado Segun Silabo       |               |
|                                      |               |

#### PASO 7

Seleccione el día en el calendario para registrar la asistencia docente.

Tenga en cuenta que el sistema le habilita la fecha de la clase para realizar el registro **hasta por 7 días calendario**.

> Ejemplo: para registrar la asistencia de la clase del miércoles 9 de marzo, el sistema le habilita desde el miércoles 9 de marzo hasta el martes 15 de marzo. Ya el miércoles 16 de marzo no podrá registrar la clase del 9 de marzo.

| o 4.0 - Docente |               |            |           |       |         |      |     | AcademuSo |
|-----------------|---------------|------------|-----------|-------|---------|------|-----|-----------|
| ) <b>I</b>      |               |            |           |       | Bienven | ido, |     |           |
|                 |               |            |           |       |         |      |     |           |
| <u> </u>        |               |            |           |       |         |      |     |           |
| De              | escripción de | e Activida | des en cl | ases  |         |      |     |           |
|                 |               |            |           |       |         |      |     |           |
|                 | 1             |            | Marz      | 0 ~ 2 |         |      |     |           |
|                 | Lun           | Mar        | Mié       | Jue   | Vie     | Sáb  | Dom |           |
|                 |               |            | 2         | 3     |         |      |     |           |
|                 |               |            | 9         | 10    |         |      |     |           |
|                 |               | 15         | 10        | 17    |         |      |     |           |
|                 |               |            |           |       |         |      |     |           |
|                 |               |            |           |       |         |      |     |           |
|                 |               |            |           |       |         |      |     | Guard     |

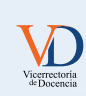

## PASO 8A

Diligencie en la casilla **Tema Desarrollado Según Sílabo** el contenido programático visto durante la clase, indicando la unidad, el tema, las actividades realizadas. Haga clic en **Guardar** para finalizar el registro.

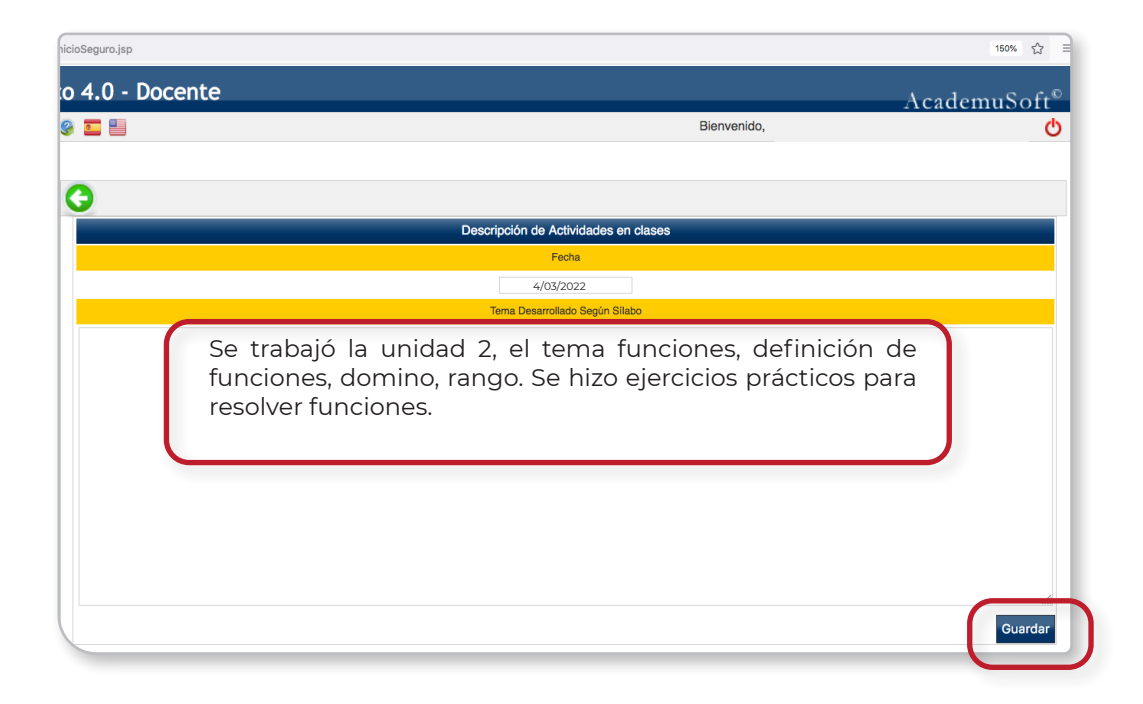

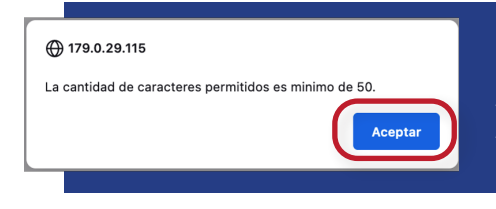

Nota: La información registrada debe contener mínimo 50 caracteres, de lo contrario el sistema no le permitirá el registro. Cuando le salga el mensaje, haga clic en Aceptar y digite más palabras.

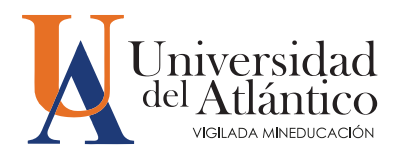

## PASO 8B

En el caso de que no haya podido desarrollar la clase, haga clic en la opción **Indique si no pudo desarrollar la clase**, luego digite la información en la casilla **Descripción del motivo de la ausencia y estrategia para para recuperar la clase** y finalmente haga clic en **Guardar** para finalizar el registro.

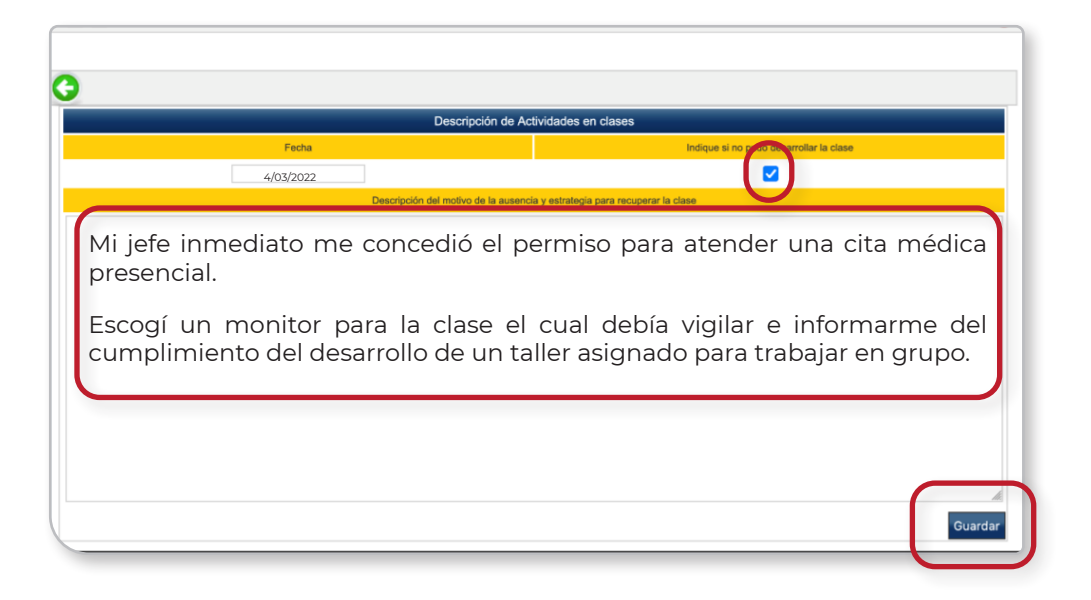

#### PASO 9

El sistema debe mostrarle este mensaje cuando su registro fue exitoso.

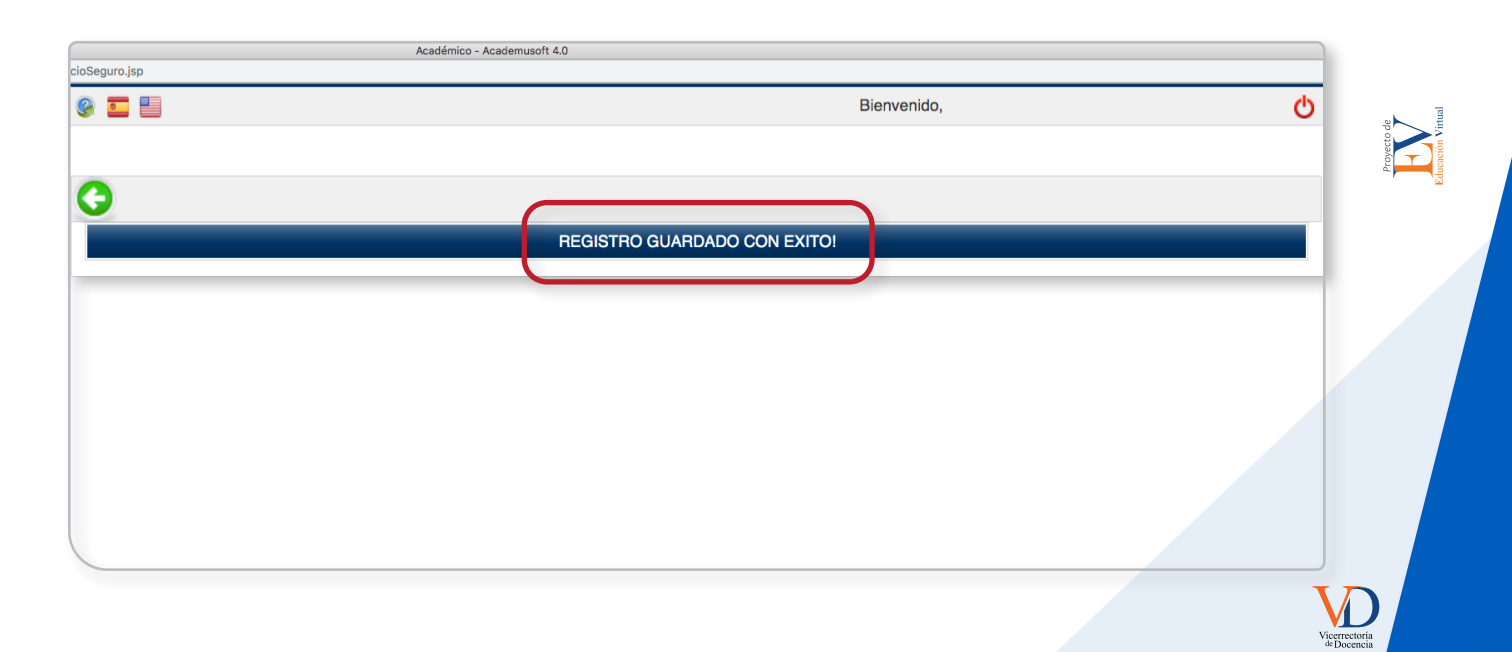

7

Luego, para verificar la información registrada seleccione del menú responsabilidad académica la opción Registros de asistencia docente grupo.

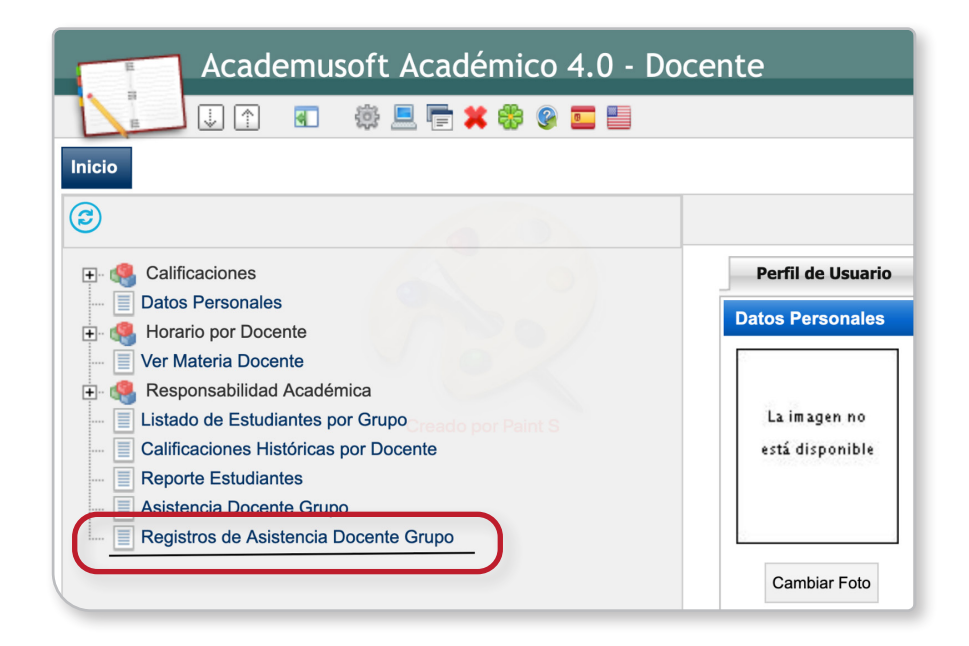

#### **PASO 11**

En datos materia, escoja la materia que desea revisar.

| pcente                                                                                                    |               | Ac                                  | ademuSoft®     |
|----------------------------------------------------------------------------------------------------|---------------|-------------------------------------|----------------|
|                                                                                                    |               | Bienvenido, CONSUELO LUZ CAMARGO MI | EDRANO es_CO 👌 |
|                                                                                                    |               |                                     |                |
|                                                                                                    |               |                                     |                |
|                                                                                                    | Datos Materia |                                     |                |
| Materia                                                                                                    | Fecha Inicio  | Fecha Final                         |                |
| ✓ Seleccione<br>TALLER DE LENGUA Y CULTURA ALEMANA, NIVEL ACCESO A-13<br>TALLER DE LENGUA Y CULTURA ALEMANA, NIVEL ACCESO A-15 |               |                                     | buscar         |

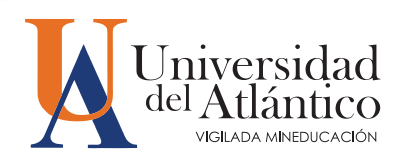

Seleccione la fecha inicio y fecha final que desea revisar y luego dele buscar.

|                                            | Datos I | /lateria   |     |     |     |     |     |             |
|--------------------------------------------|---------|------------|-----|-----|-----|-----|-----|-------------|
| Materia                                    | Fe      | cha Inicio |     |     |     |     |     | Fecha Final |
| GUA Y CULTURA ALEMANA, NIVEL ACCESO A-13 🕤 |         |            |     |     |     |     |     |             |
|                                            | <       | M          | ayo |     |     | 2   | >   |             |
|                                            | Lun     | Mar        | Mié | Jue | Vie | Sáb | Dom |             |
|                                            | 25      | 26         | 27  | 28  | 29  | 30  | 1   |             |
|                                            | 2       | 3          | 4   | 5   | 6   | 7   | 8   |             |
|                                            | 9       | 10         | 11  | 12  | 13  | 14  | 15  |             |
|                                            | 16      | 17         | 18  | 19  | 20  | 21  | 22  |             |
|                                            | 23      | 24         | 25  | 26  | 27  | 28  | 29  |             |
|                                            | 30      | 31         | 1   | 2   | 3   | 4   | 5   |             |

|                                                         | Datos Materia |     |     |       |     |       |           |     |
|---------------------------------------------------------|---------------|-----|-----|-------|-----|-------|-----------|-----|
| Materia                                                 | Fecha Inicio  |     |     |       | (   |       | Fecha Fir | nal |
| TALLER DE LENGUA Y CULTURA ALEMANA, NIVEL ACCESO A-13 - | 01/02/2022    |     |     |       |     | 01/02 | /2022     | _   |
|                                                         |               |     |     | ebrer | 0   | ° 202 | 2         | >   |
|                                                         |               | Lun | Mar | Mié   | Jue | Vie   | Sáb       | Dom |
|                                                         |               |     | 1   | 2     | 3   | 4     | 5         | 6   |
|                                                         |               | 7   | 8   | 9     | 10  | 11    | 12        | 13  |
|                                                         |               | 14  | 15  | 16    | 17  | 18    | 19        | 20  |
|                                                         |               | 21  | 22  | 23    | 24  | 25    | 26        | 27  |
|                                                         |               | 28  | 1   | 2     | 3   | 4     | 5         | 6   |
|                                                         |               | 7   | 8   | 9     | 10  | 11    | 12        | 13  |
|                                                         |               |     |     |       |     |       |           |     |

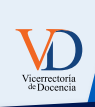

Proyecto de Educación Virtu

Podrá visualizar las actividades registradas.

| 0                                           |                         |            |                                                                                                    |                                                                                 |                                                       |                 |  |  |  |  |  |  |  |
|---------------------------------------------|-------------------------|------------|----------------------------------------------------------------------------------------------------|---------------------------------------------------------------------------------|-------------------------------------------------------|-----------------|--|--|--|--|--|--|--|
| E- 4 Calificaciones                         | Datos Materia           |            |                                                                                                    |                                                                                 |                                                       |                 |  |  |  |  |  |  |  |
| - Datos Personales                          |                         |            | Materia                                                                                                    | Fecha Inicio                                                                    | Fecha Final                                           |                 |  |  |  |  |  |  |  |
| Horario por Docente     Ver Materia Docente | TALLER DE L             | ENGUA Y CU | LTURA ALEMANA, NIVEL ACCESO A-13 🗸                                                                                                    | 15/02/2022                                                                      | 13/05/2022                                            | buscar          |  |  |  |  |  |  |  |
| Responsabilidad Académica                   | Rogistros En ol Sistoma |            |                                                                                                    |                                                                                 |                                                       |                 |  |  |  |  |  |  |  |
| Calificaciones Históricas por Docente       | Excel PDF               |            |                                                                                                    |                                                                                 | Buscar:                                               | <u></u>         |  |  |  |  |  |  |  |
| - Reporte Estudiantes                       |                         |            |                                                                                                    |                                                                                 |                                                       |                 |  |  |  |  |  |  |  |
| Registros de Asistencia Docente Grupo       | Fecha                   | Asistio    |                                                                                                    | Comentario                                                                      |                                                       |                 |  |  |  |  |  |  |  |
|                                             | 2022-05-13              | SI         | Se realizó evaluación escrita de las unidades 4 y 5. Pa<br>la rutina diaria que                                                                                                    | ara la nota oral correspondiente a la<br>e incluya horas, posesivos, familia, v | unidad 5, se asigna la elaboración<br>verbos modales. | de un video con |  |  |  |  |  |  |  |
|                                             | 2022-05-11              | SI         | Se da inicio a la unidad 6, se realizan los ejercicios 1 a.b.c, 2 a.b.c, construcción de oraciones con las actividades de tiempo libre pero<br>utilizando verbos modales, expresiones de tiempo y lugar. Se realizaron también los ejercicios 4 a.b., 5 a.b., 6 a.b., 7 a.b. Se explició la forma<br>gramatical de los verbos separables, los número ordinales, cómo informar la facha de hoy y cómo indicar la fecha de cumpleandos.                                                                                                    |                                                                                 |                                                       |                 |  |  |  |  |  |  |  |
|                                             | 2022-05-09              | SI         | Se termina la unidad 5 con ejercicios de cómo redactar las rutimas diarias. Se repasa la hora y se artícula con la rutina diaria. Se les enseña<br>algunos conectores textuales para expresar la rutima. Se repasas cómo hacer la negación utilizando nicht o kein. Se repasa los verbos<br>modales y su estructura.<br>Unidad 5, páginas 56 y 57, se aplicaron los ejercicios de escucha 13b, 14a respecto a la disculpa por tardanza. Se reelizaron los roles de<br>dialogo del ejercicio 15. Se presentaron los veides de Micos Veg.<br>Corrección del quiz sobre las comidas, se presentó los principales errores del grupo y se repasó sobre la estructura gramaticai de la oración,<br>la conjugación del os verbos trinken, essen, mogen, la negación en la carción, como se expresa que le guista o no una comida. Con<br>diferentes ejemplos de oraciones. Unidad 5. Se hiceno ejercicios con los artículos posesivos en nominativo, acusativo y dativo. Revisión de<br>la taroa de construcción de toxio tipo e-mail donde apliquen los verbos modales. |                                                                                 |                                                       |                 |  |  |  |  |  |  |  |
|                                             | 2022-05-06              | SI         |                                                                                                    |                                                                                 |                                                       |                 |  |  |  |  |  |  |  |
|                                             | 2022-05-04              | SI         |                                                                                                    |                                                                                 |                                                       |                 |  |  |  |  |  |  |  |
|                                             | 2022-05-02              | SI         | Unidad 5. Repaso de los artículos posesivos. Página 53. Ejercicios de escucha 8a, 8b. Página 54 identificación de artículos posesivos<br>correspondente. Ejercicios de construcción de oraciones utilizando los artículos posesivos. Revisión de lejercicio taller respecto a las<br>presentación de la familia y sus actividades. Página 55. Ejercicios 11a. by v. (z. 1) identificación de verbos modeles conjugación de estos<br>verbos y estructura gramatical. Se deja tarea de construcción de texto tipo e-mail donde apliquen los verbos modales.                                                                                                    |                                                                                 |                                                       |                 |  |  |  |  |  |  |  |